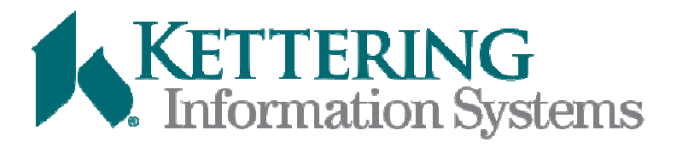

Improving People, Process,

& Technology...

in that order.

# Remote Access Instructions for Coders

GET STARTED

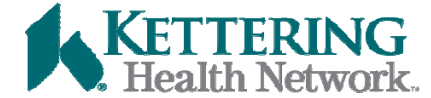

# Steps 1. 2. 3.

First things first. If you are starting from the beginning you will need to start with Step

Step 1.

This step installs the VIP token which gives you access to the KHN network via a "tunnel".

Step 2.

Install VDI software on your computer.

Step 3.

Login to Kettering's network

Click Steps to the right to jump to the section you need.

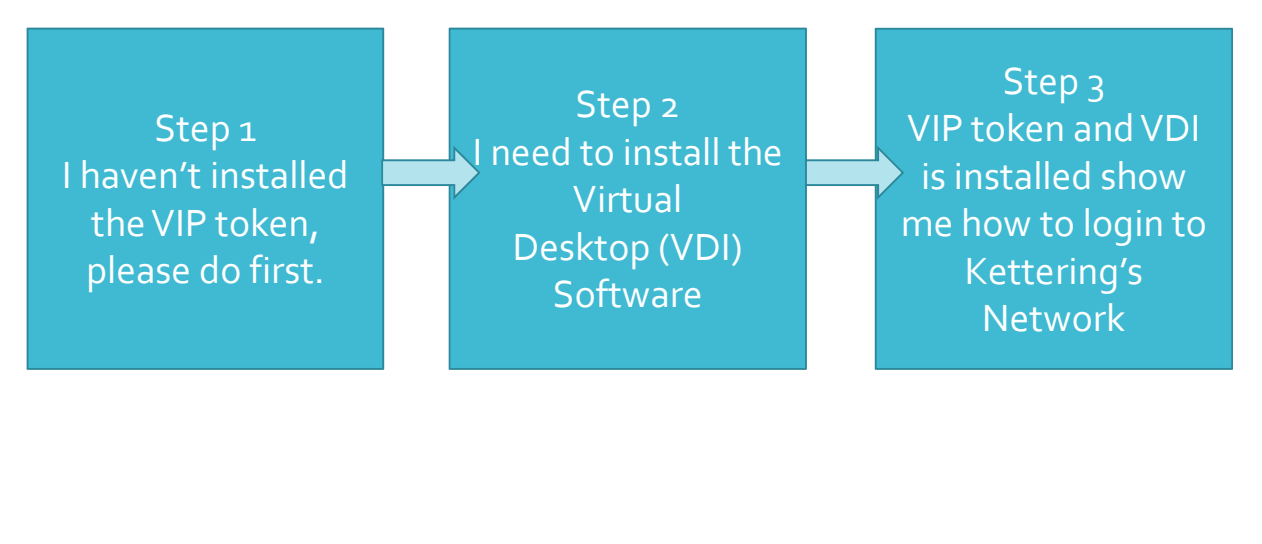

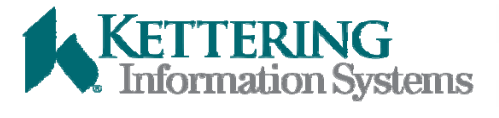

• People, Process, & Technology.

BACK

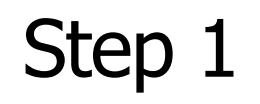

I haven't installed the VIP token. Please do this first.

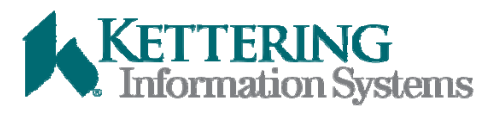

People, Process, & Technology.

BACK

## Begin to Install the VIP token – System Requirements

This eLearning will show users how to install Symantec VIP remote access token and logging into the Secure Access Portal (herein referred to as SAP) for Kettering Health Network.

#### System Requirements:

1.Internet Explorer 7 or above. KHN **strongly** advises that you enable automatic updates in Windows to keep your system as up-to-date and secure as possible.

2.High Speed Internet access (DSL, Cable or Fiber)

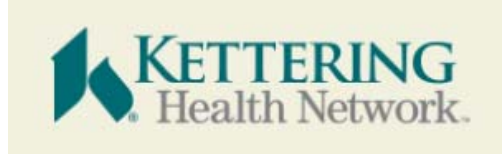

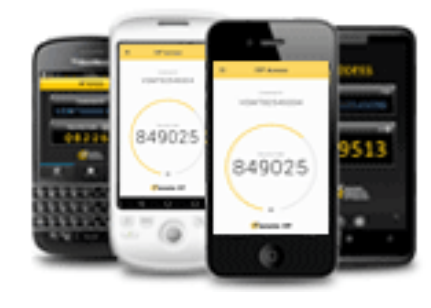

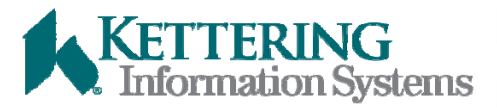

People, Process, & Technology.

BACK

### Installation and Configuration of a software token for Windows 7 and 8 PC

-Connect to the Internet

-Go to the following site: https://idprotect.verisign.com/ orderstart.v

-Click the **Select** button on the VIP Access Desktop section

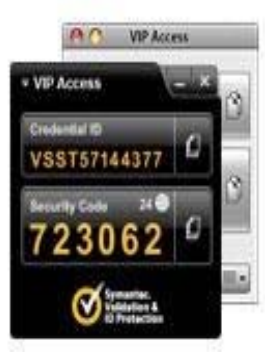

#### **VIP Access Desktop**

Protect your accounts by using VIP Access Desktop from your computer.

Free Credential

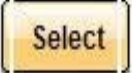

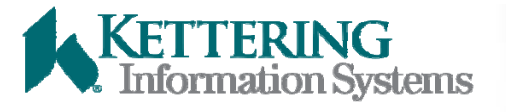

People, Process, & Technology.

BACK

## Downloading VIP Token - Continued

Select "Download for Windows".

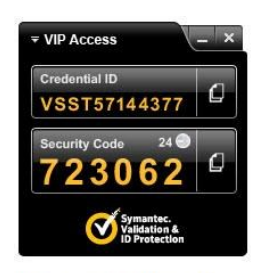

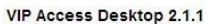

Important: You must have administrative permission to install VIP Access Desktop.

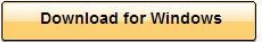

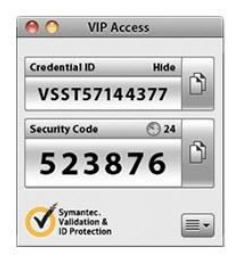

VIP Access Desktop 1.0.1

Important: You must have administrative permission to install VIP Access Desktop for Mac.

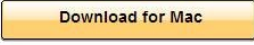

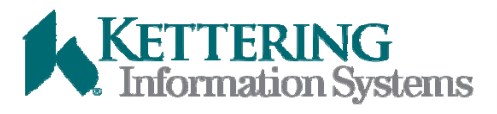

People, Process, & Technology.

BACK

## Downloading VIP Token - Continued

| Run VIPAccessSetup.exe                                                                                                    | VeriSign<br>ID Protection Center Help and Support   Feedback                                                                                                    |
|----------------------------------------------------------------------------------------------------|----------------------------------------------------------------------------------------------------|
| On the screens that follow hit<br>next, Accept the license<br>agreement, select next to<br>install and take the default<br>folder location, Install and<br>Finish | <form><section-header><section-header><section-header><section-header><section-header><section-header><section-header><section-header><text><text><text><text><text></text></text></text></text></text></section-header></section-header></section-header></section-header></section-header></section-header></section-header></section-header></form> |
|                                                                                                    | Legal Notices   Privacy   Repository   © 2012 Symantec Corporation   V: V:   Do you want to run or save VIPAccessSetup.exe from idprotect.verisign.com? X   If This type of file could harm your computer. Run Save Cancel                                                                                                    |

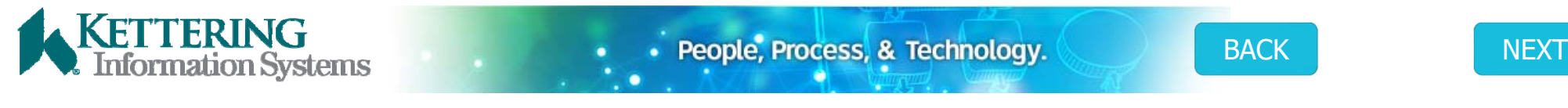

## Downloading VIP Token - Complete

After the installer completes, the token appears in the lower right-hand corner of the screen. If the token does not appear automatically after installation go to Start > VIP Access.

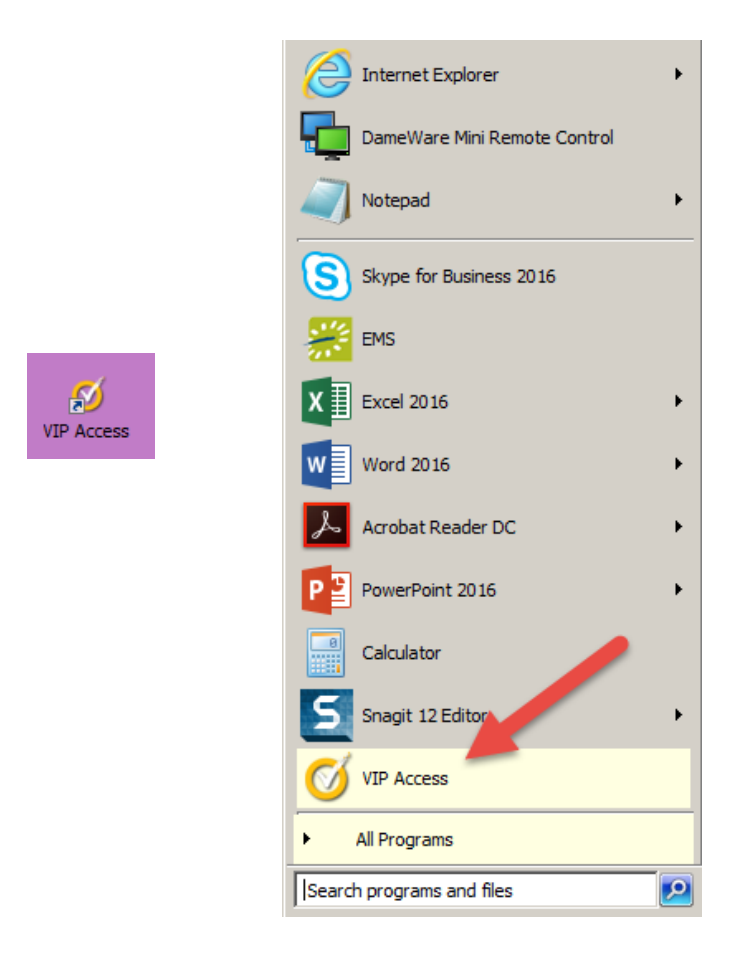

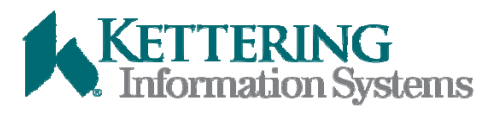

People, Process, & Technology.

BACK

- With the VIP Access app open, go to <u>https://khnvipreg.khnetwork.</u> <u>org:8233/vipssp</u> and log in with your Kettering Credentials. Which are:
- K+Badge Number, or
- DR Number, or
- Four Character ID
- and Network password

| Welcome to the Symar             | ntec® VIP Self Service Portal                        |
|----------------------------------|------------------------------------------------------|
| To access the Self Service Porta | al, enter your user name and password, and click Sig |
|                                  | Sign In                                              |
|                                  |                                                      |
|                                  |                                                      |
| User Name                        |                                                      |
| Password                         |                                                      |
|                                  | Enabled by:                                          |
|                                  | Symantec. Sign In                                    |
|                                  | Validation &                                         |

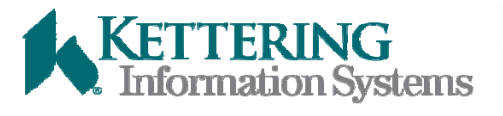

• People, Process, & Technology.

BACK

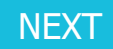

## Register

#### Click "Register"

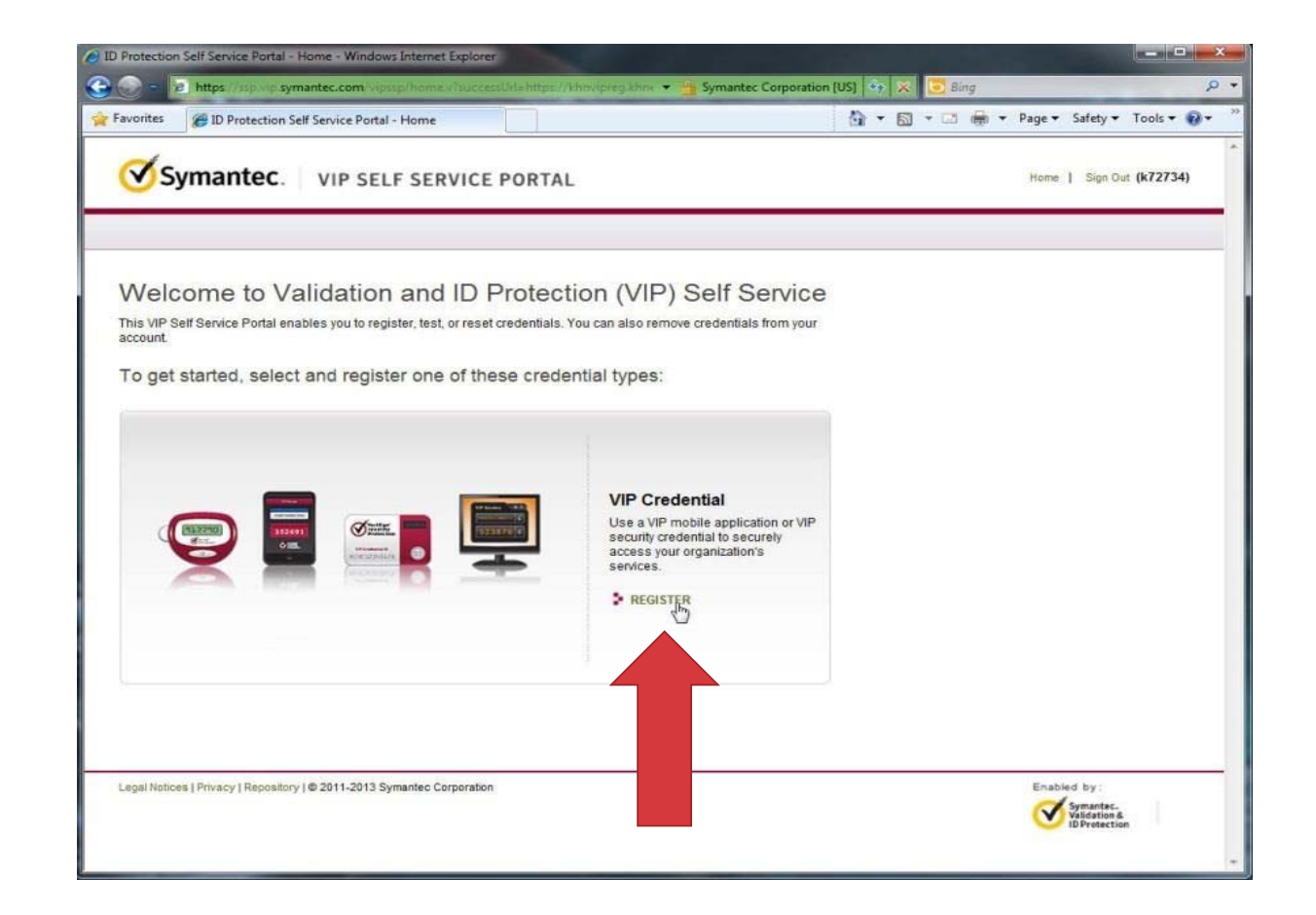

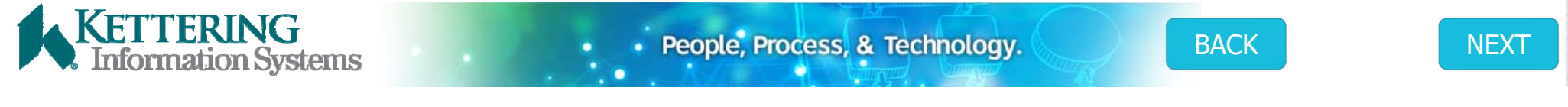

## Name your token

- In the "My Credential" box, provide a unique name so the token can be distinguished from other tokens you may have.
  - Example: Work Laptop, Home Laptop etc...
- In the "Credential ID" box, type the Credential ID from the device.
- In the "Security Code" box, type the Security Code from the device. Click the "Submit" button.
- The final screen shows the token now registered and any previously registered tokens.

KETTERING Information Systems

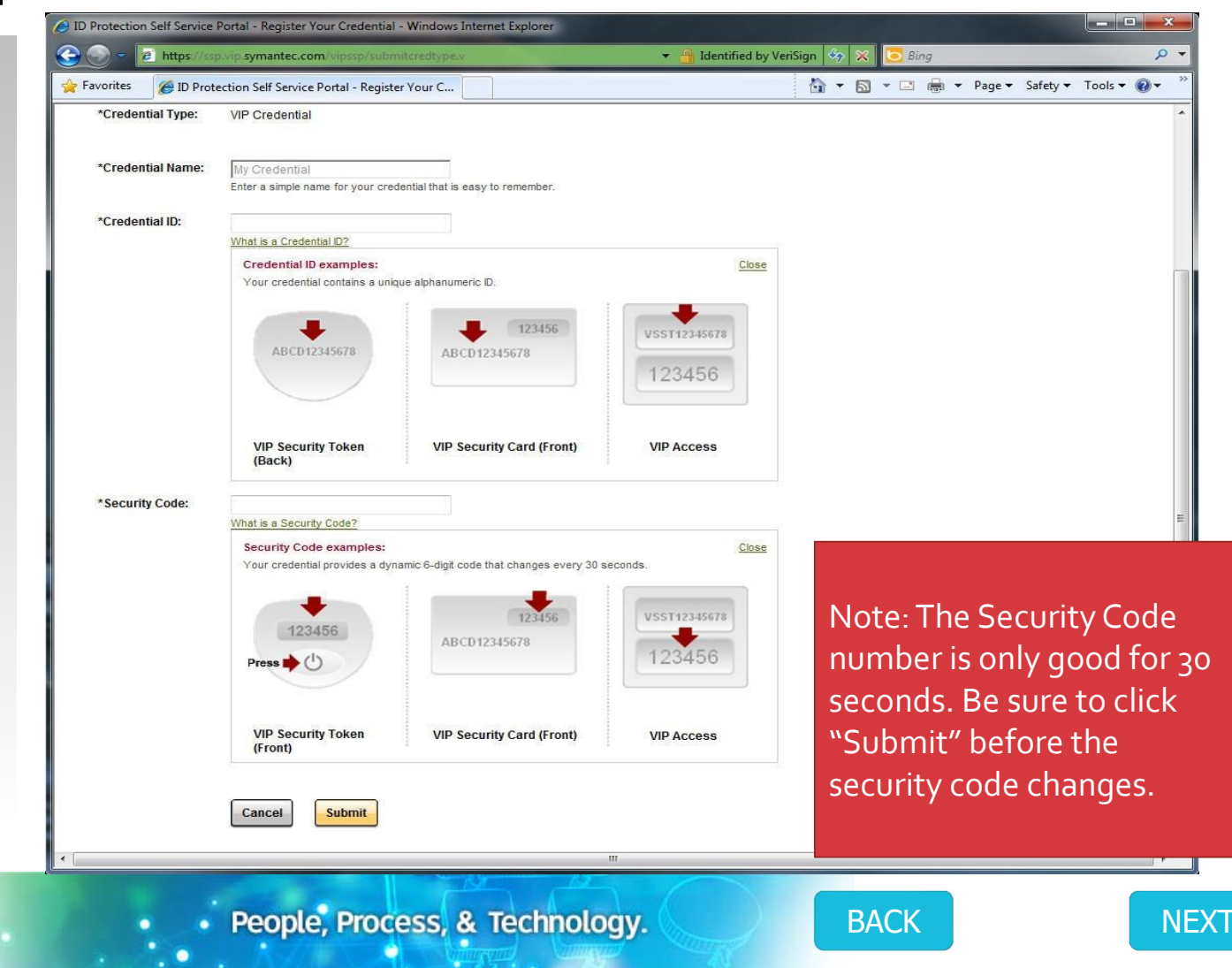

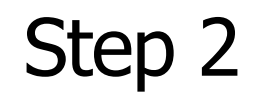

I need to install the Virtual Desktop (VDI) Software

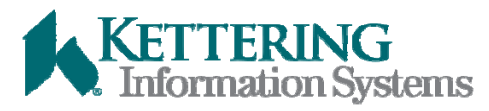

People, Process, & Technology.

BACK

### Accessing the Virtual Desktop Software:

Make sure you have an active internet connection and visit <u>http://access.khnetwork.org</u> in your browser. Click on the VDI Remote Access link.

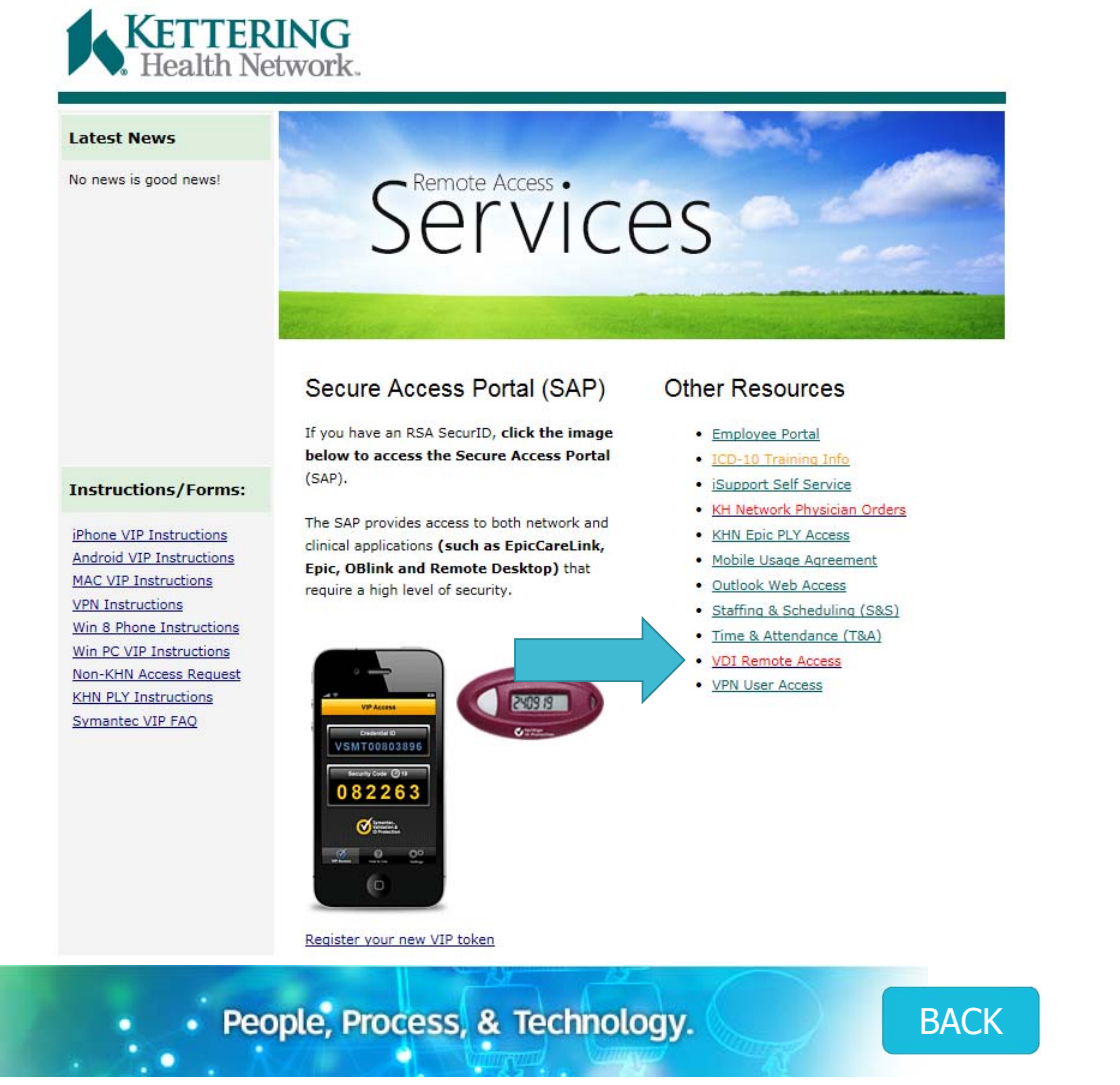

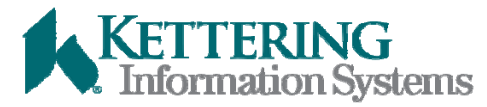

## Pick your Download

Pick the Operating System on which you are Installing VDI.

KETTERING Information Systems

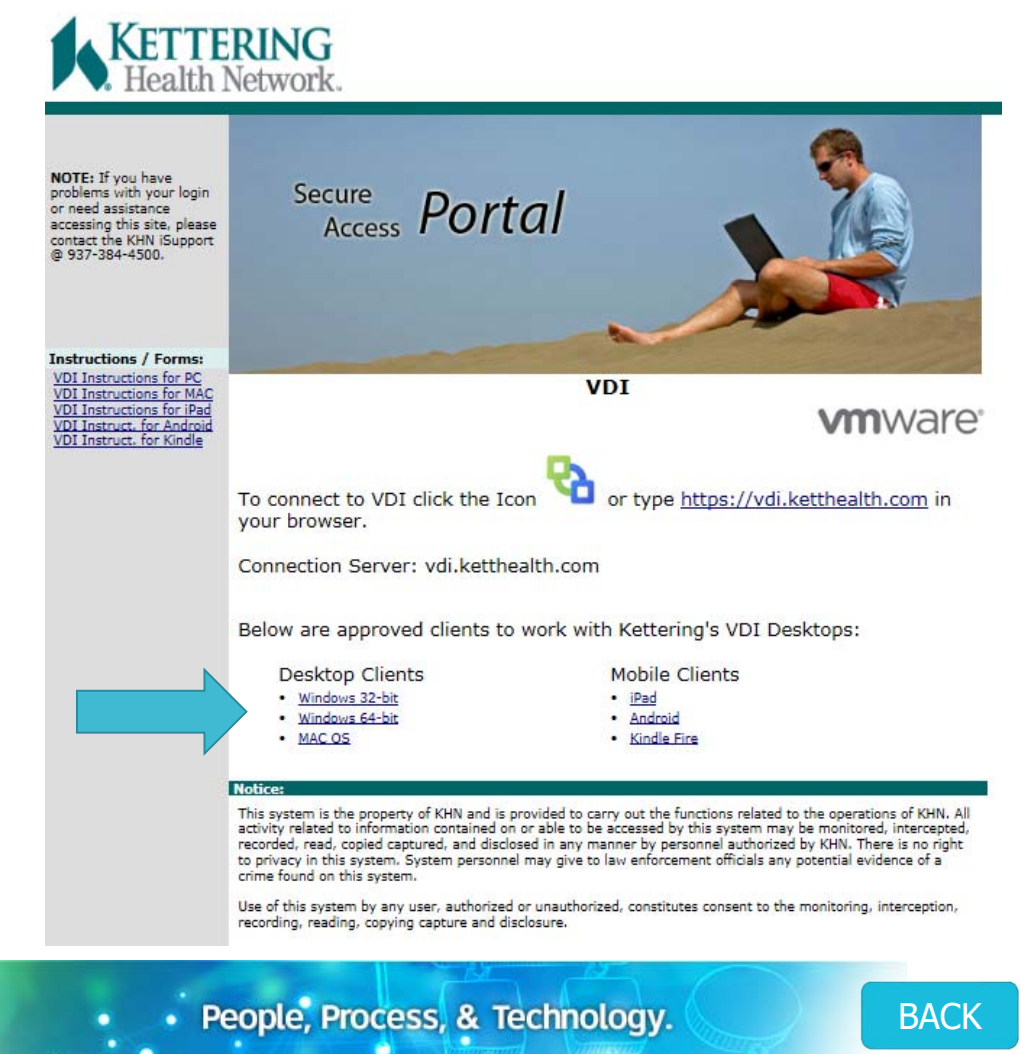

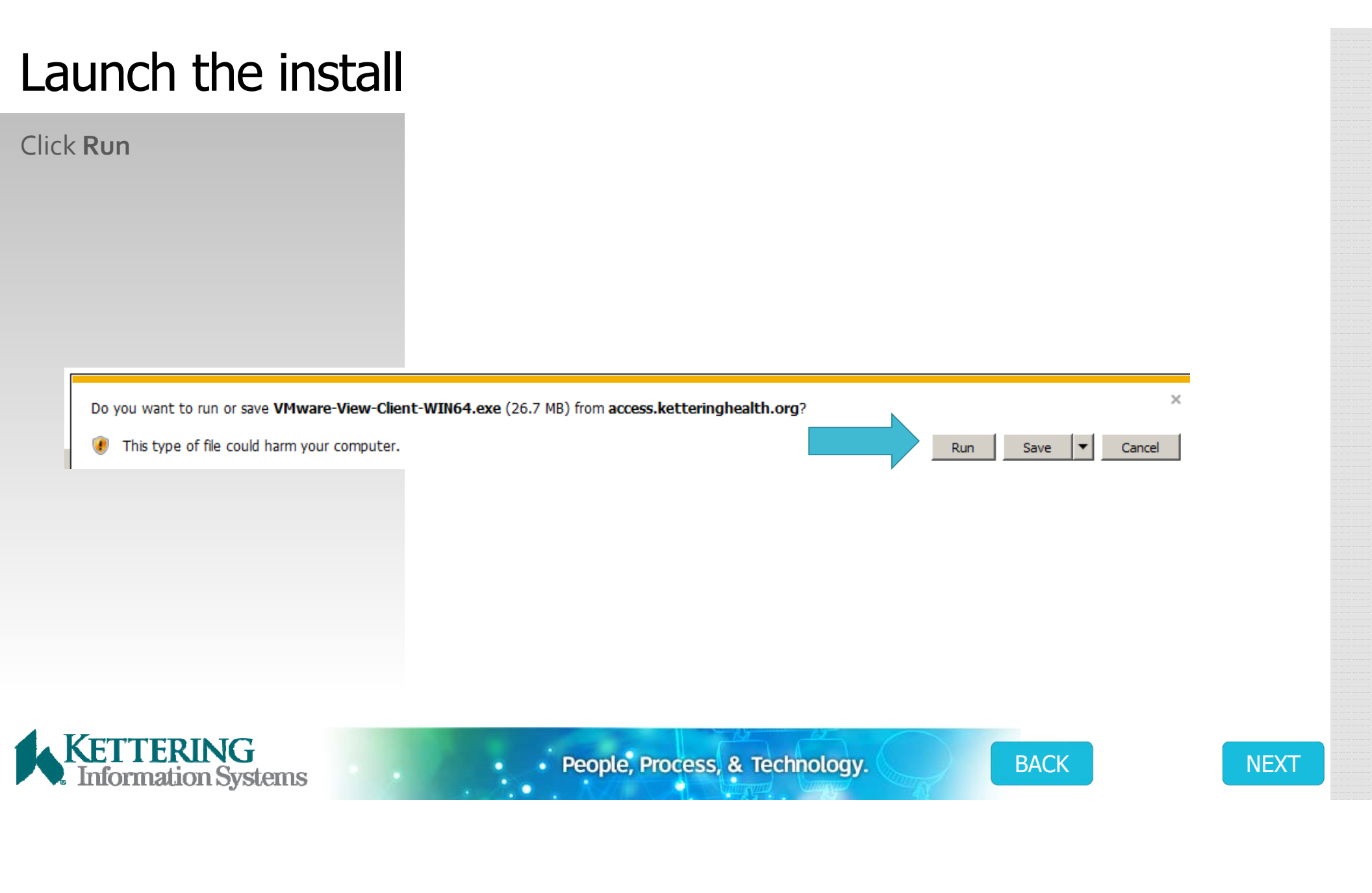

## Next, Next, etc...

Click next through all the defaults.

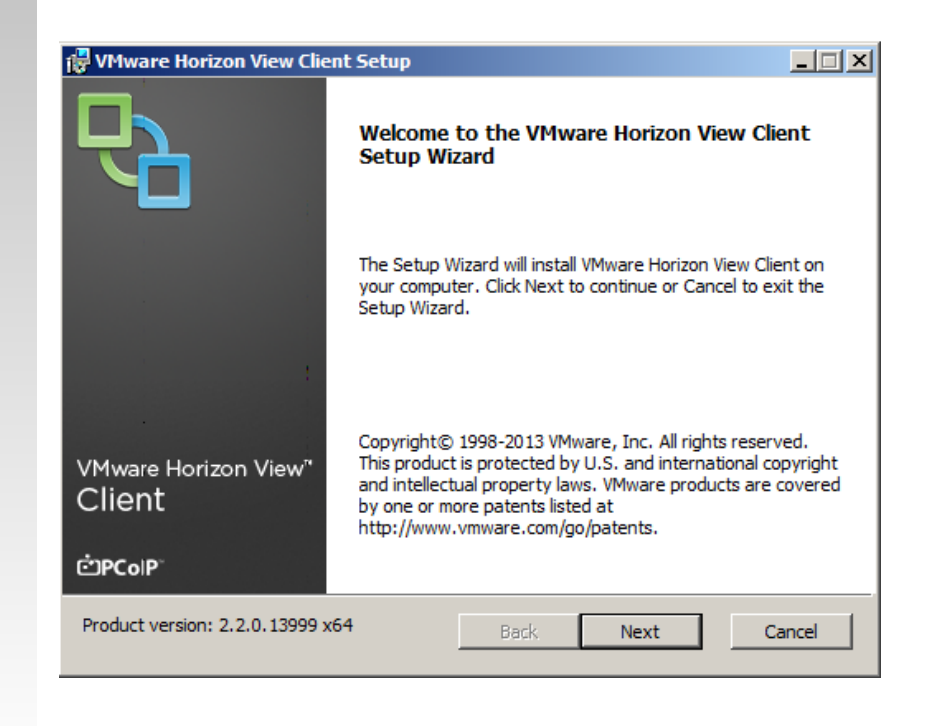

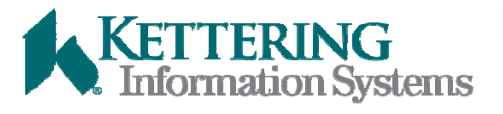

People, Process, & Technology.

BACK

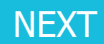

## Reboot

Reboot after the install.

Now you are ready to login to your Virtual Machine. Click green and blue icon located in your application links that looks like this...

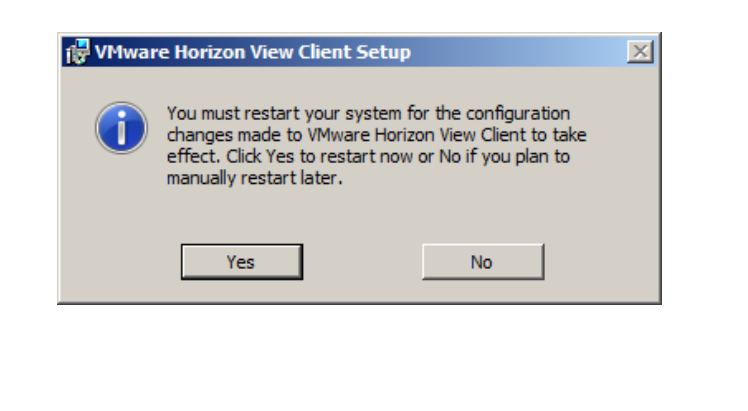

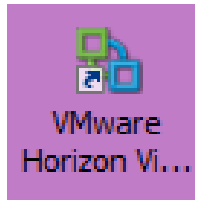

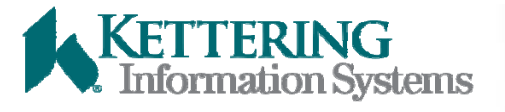

People, Process, & Technology.

BACK

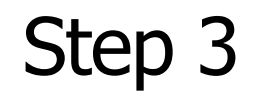

VIP token and VDI is installed show me how to login to Kettering's Network

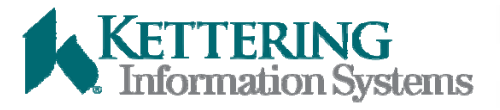

People, Process, & Technology.

BACK

## Oops did you get this error?

NEXT

After you clicked the icon did you get a connection error

No – Go to next slide

Yes - If you received a connection error check your internet connection. The error will come up when you don't have a good internet connection to access the VDI-Clinical Office desktop. Check wireless your wireless or try to reboot. Move to the next slide when you see the Add Server option.

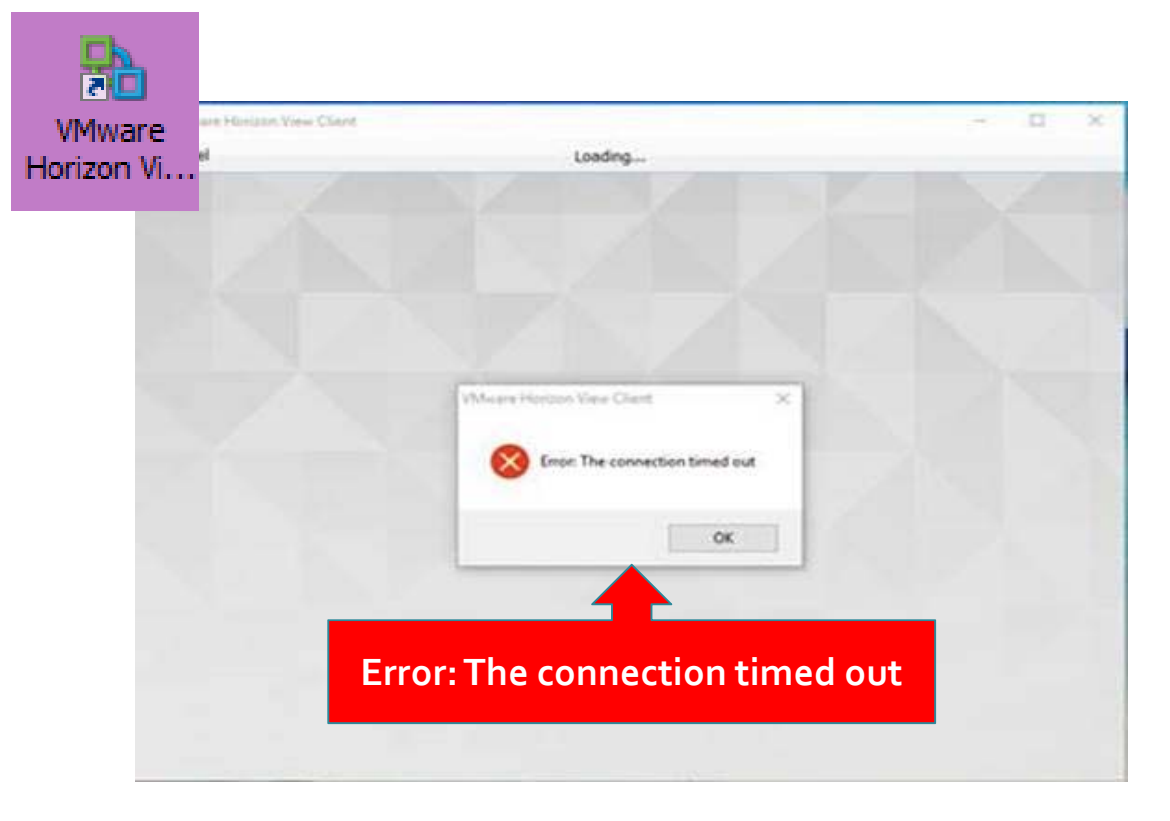

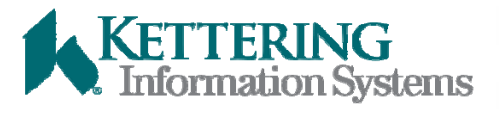

People, Process, & Technology.

BACK

## **Enter Server Information**

Click Icon (VMware Horizon View). Use server **vdi.ketthealth.com** if asked. Click **Connect** 

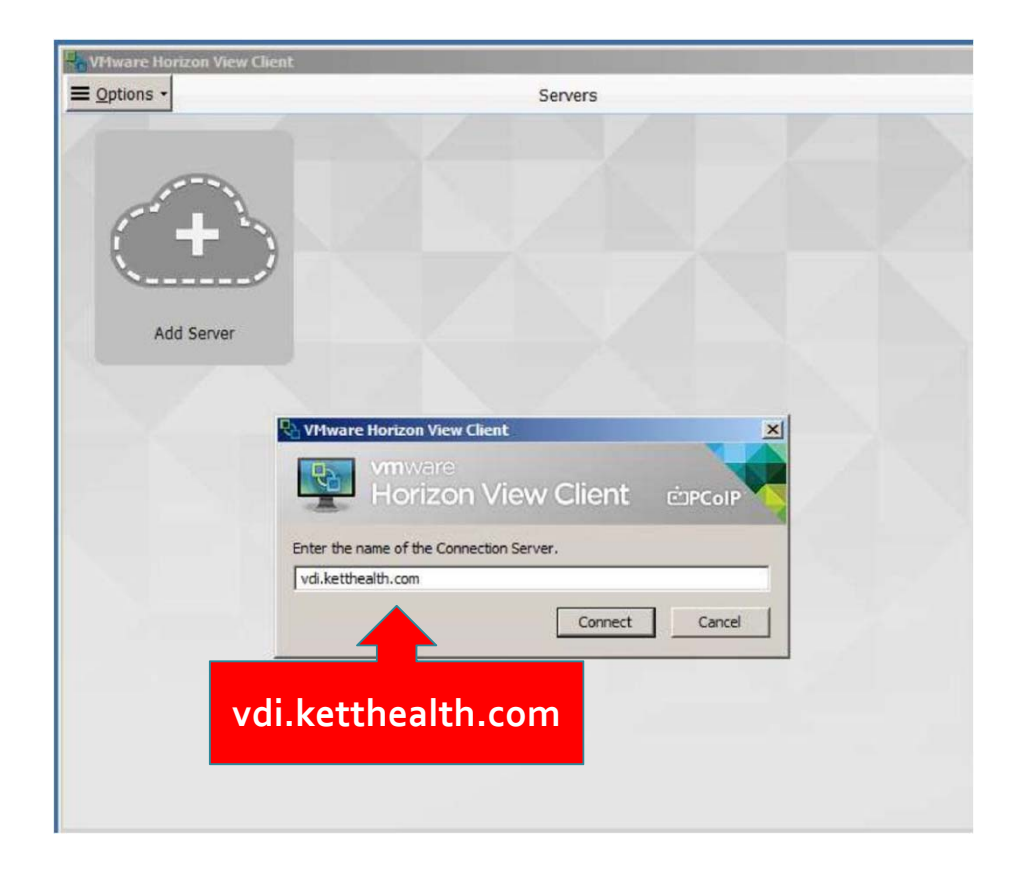

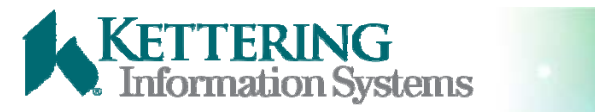

People, Process, & Technology.

BACK

# Enter VIP Username and "Passcode"

← Cancel Enter your VIP username and Loading ... passcode (password and VIP token code with no spaces in between). Stop! VMware Horizon View Client - IX Make Horizon View Client COPCOIP sure to https://vdi.ketthealth.com enter Enter your VIP user name and passcode. correctly k0000 User name: Username – K+badge# Password (plus your) VIP Token ID (no spaces) Passcode: Support Information "Passcode" is your Cancel Login "password" plus the Security Code from the VIP token app. Stop here. Make sure you enter your Passcode correctly – It is your KHN network **NO Spaces! ▼ VIP Access** password and the VIP token number. VSST57144377 Example only=Password723062 24 🕤 Token# Then click Login 723062 Symantec. Validation & KETTERING Information Systems People, Process, & Technology. BACK NEXT

### Oops I have a message that says Access Denied

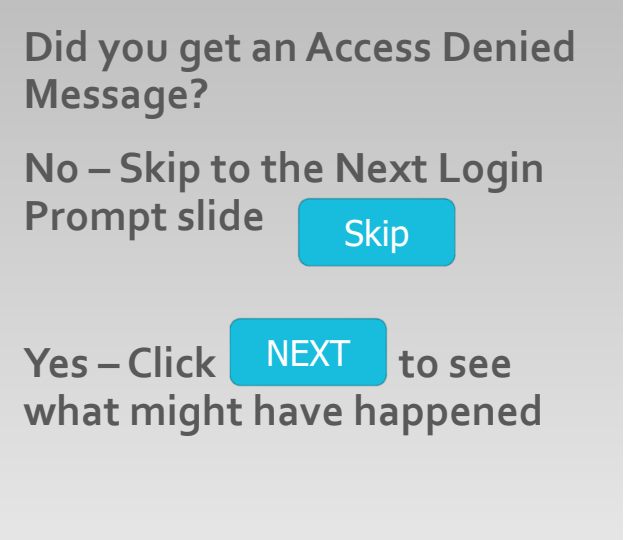

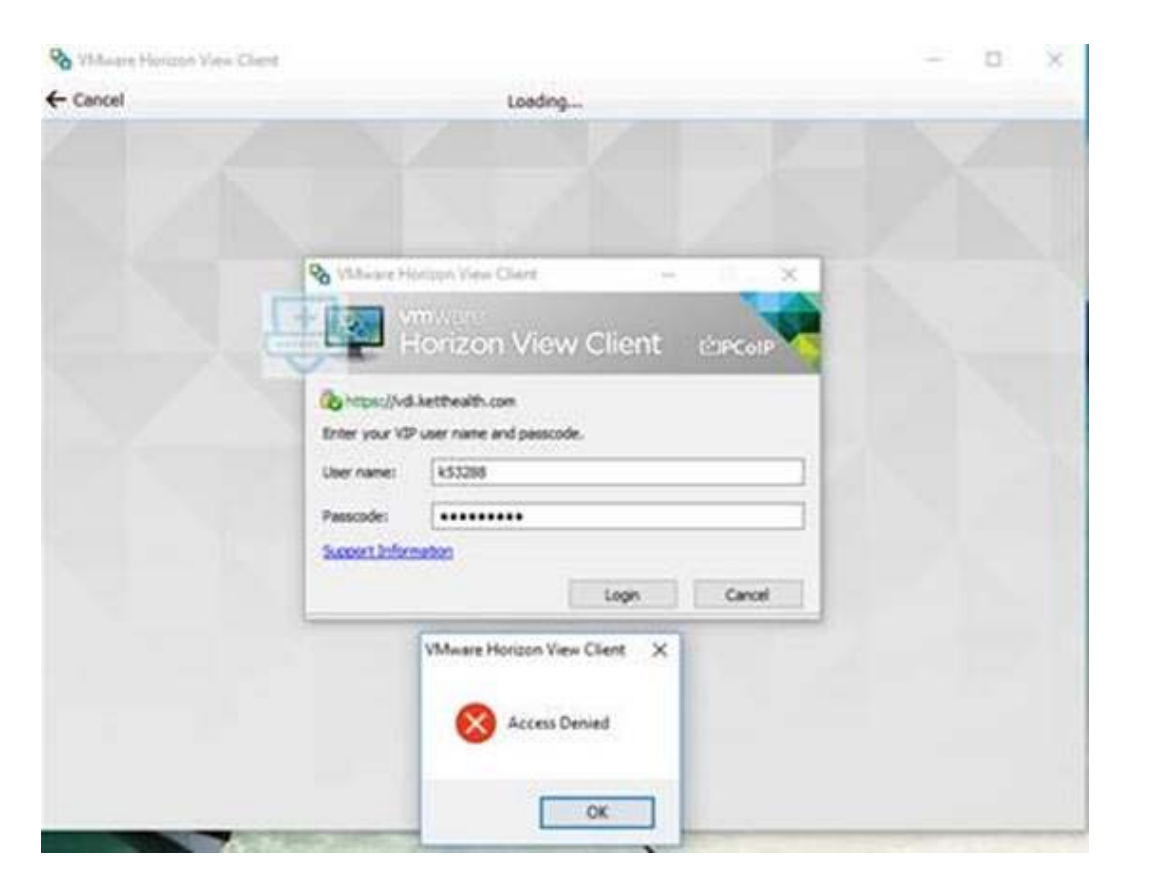

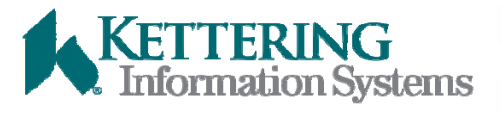

People, Process, & Technology.

BACK

NEXT

Skip

## Access Denied?

Why am I denied Access?

There are three possibilities...

 You haven't setup their VIP access token with iSupport Call 937.384.4500- iSupport. They will need to provide the credential id from their VIP applications (see below)

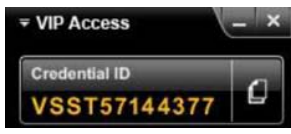

2. You didn't enter the security code in time before it changed to a new set of numbers (the number will countdown from 30 to 0). **Don't wait until the countdown number gets too low. Try to enter <u>before it gets to</u> 10.** 

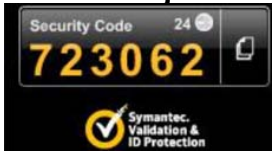

You may have not entered the username and passcode correctly. Go back to the VIP Username and Passcode slide to review

ew BACK

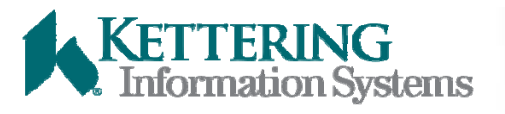

People, Process, & Technology.

BACK

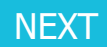

# Final Login Prompt

After you have successfully entered your passcode you will get this final login prompt.

This login prompt asks for exactly what you need to enter.

Enter your K+badge number for User Name

Enter your Kettering Password (you used this for part of the passcode) in the Password field.

Click Login.

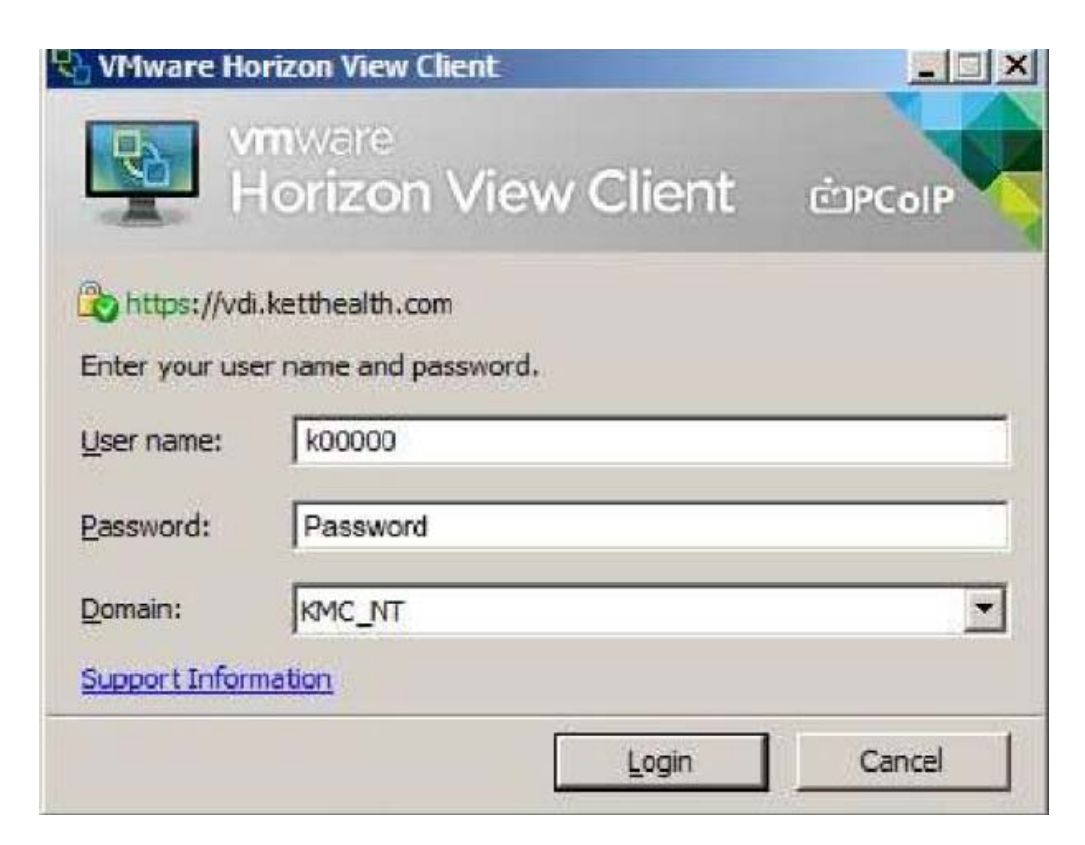

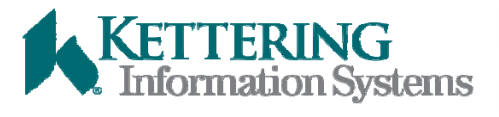

BACK

## You are now logged in!

You are logged in and can start using the software on your virtual machine.

• This concludes the Coder Connection eLearning.

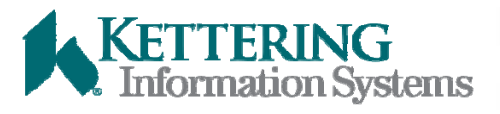

• People, Process, & Technology.

BACK